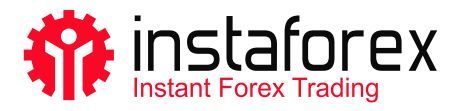

# MetaTrader 5 Guia do Usuário

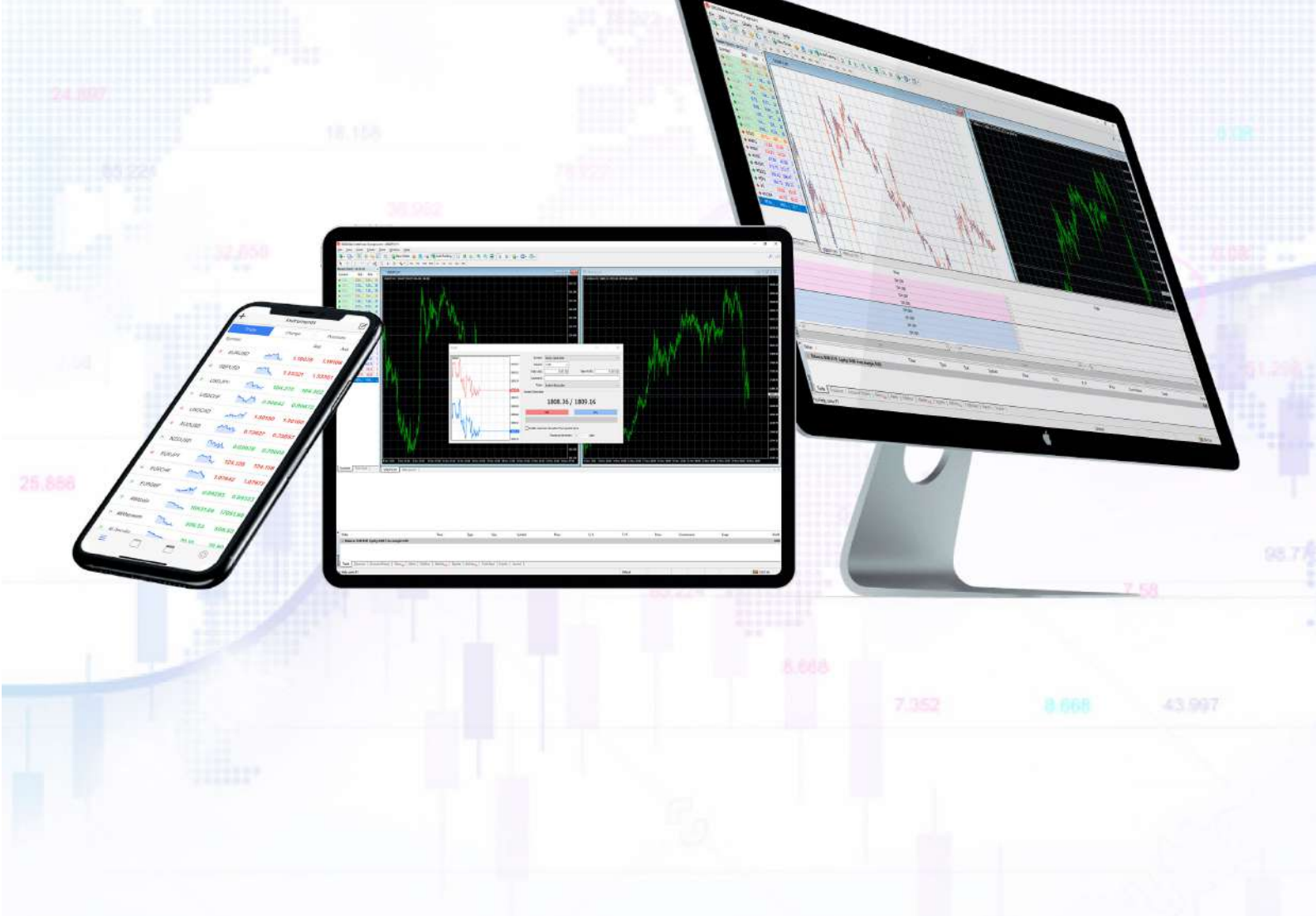

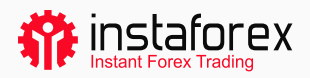

# Guia do Usuário MetaTrader 5

MetaTrader 5 é uma das plataformas de negociação mais populares. Os traders a utilizam para acessar os mercados forex, ações e mercados futuros. MT5 é uma ferramenta de negociação versátil que fornece as características necessárias para o sucesso da negociação. Ao utilizar a plataforma os usuários realizem análises técnicas e fundamentais, possui recursos de negociação automatizada e pode ser lançada em dispositivos móveis.

#### MetaTrader 5 em números:

- 9 tipos de ordens
- 82 ferramentas analíticas incluindo indicadores técnicos e objetos gráficos
- 21 intervalos gráficos
- · até 100 gráficos abertos ao mesmo tempo

Usando a plataforma MT5, você se beneficia de uma ampla variedade de ativos fornecidos pela InstaForex que incluem quase 3.000 instrumentos: moedas fiat, ações da UE e dos EUA, índices, commodities, criptomoedas, ETFs e SPAC.

#### O manual que preparamos irá informá-lo sobre:

- 1. Como começar
- 2. Noções básicas
- 3. Ferramentas de negociação
- 4. Colocar ordens

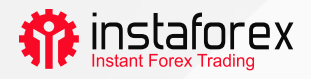

#### 1. Como começar

Em primeiro lugar, instale a MT5 em seu computador ou dispositivo móvel. Você pode baixar um arquivo de instalação com um clique em <u>instaforex.eu</u>. Clique em Plataforma de negociação no menu superior e selecione MetaTrader 5. A seguir, basta escolher o sistema operacional de seu dispositivo.

#### A interface da plataforma

MT5 tem uma interface simples e intuitiva. Todas as funções necessárias estão localizadas no menu principal. A barra de ferramentas tem as funções mais frequentemente utilizadas que você pode personalizar. Para isso, clique com o botão direito do mouse na barra de ferramentas e selecione Personalizar.

| arket Watch whole Bid Ask: Delty- click to add. D/D Print Praview Printel Praview Printel Praview Printel Praview Printel Click to add. D/D Print Praview Printel Click to add. D/D Print Praview Printel Click to add. D/D Printel Printel Pr                                                                                                    | M1 M5 M15 M30 H1 H4 D1 W<br>Data Window × | 1 MN                |                                       |                                  | 1 ×               |                                                                                                    |
|----------------------------------------------------------------------------------------------------|-------------------------------------------|---------------------|---------------------------------------|----------------------------------|-------------------|----------------------------------------------------------------------------------------------------|
| winbol       Bid       Ask: Delly         + click to add       0 / 0         Symbols       Details       0 / 0         Symbols       Details       Tick         Symbols       Details       7 Fullace and/osci         Symbols       Details       Tick Windows:         Weightor       * Fullace and/osci       0 / 0         Symbols       Details       Tick Windows:         * Data Window       * Remove:       0 / 0         * Data Window       * Remove:       0 / 0         * Singlist       * Tick Windows:       * Remove:         * Singlist       * Tick Windows:       * Remove:         * Singlist       * Tabbox       * Remove:         * 2022/02/21 220631303       Tester       MOLS Cloud Everer * MOLS Cloud Everer * for Molds Cloud Server * Molds Cloud Server * Molds Cloud Server * for Molds Cloud Server * for Molds Cloud Server * for Molds Cloud Server * for Molds Cloud Server * Molds Cloud Server * for Molds Cloud Server * for Molds Cloud Server * Molds Cloud Server * for Molds Cloud Server * for Molds Cloud Server * Molds Cloud Server * for Molds Cloud Server * Molds Cloud Server * for Molds Cloud Server * Molds Cloud Server * for Molds Cloud Server * for Molds Cloud Server * Molds Cloud Server * for Molds Cloud Server * for Molds Cloud Server * Molds Cloud Server * for Molds Cloud Server * for Molds Cloud Server * Molds Cloud Server * for Molds Cloud Server * for Molds Cloud Server * for Molds Cloud Serve                                                                                                    | Narket Watch ×                            | And Ma Instant      |                                       | alastad hannan                   |                   |                                                                                                    |
| Cide to add.     O / 0     Finit     Finit     Fini                                                                                                    | Symbol Bid Ask Daily                      | Available buccos.   |                                       | eletted autores                  | 10                |                                                                                                    |
| Symbols Details Trading Ticks<br>Vegetor<br>A foldscenen<br>A foldscenen<br>Sectorer<br>Common<br>Favorites<br>Time<br>Source<br>Source | + click to add. 07.0                      | C Print Pravlew     |                                       | 🔍 Zoom In                        | Down              |                                                                                                    |
| wyptori     **     **     **     **     **     **     **     **     **     **     **     **     **     **     **     **     **     **     **     **     **     **     **     **     **     **     **     **     **     **     **     **     **     **     **     **     **     **     **     **     **     **     **     **     **     **     **     **     **     **     **     **     **     **     **     **     **     **     **     **     **     **     **     **     **     **     **     **     **     **     **     **     **     **     **     **     **     **     **     **     **     **     **     **     **     **     **     **     **     **     **     **     **     **     **     **     **     **     **     **     **     **     **     **     **     **     **     **     **     **     **     **     **     **     **     **     **     **     **     **     **     **     **     **     **     **                                                                                                    | Symbols Details Trading Ticks             | Print 7             |                                       | C Zoom Out                       | Reset             |                                                                                                    |
| Accounts     Accounts                                                                                                    | Nevigetor ×                               | Fullscreen          | Insert->                              | Tile Windows                     |                   |                                                                                                    |
| AV Indicators     Average 1 Advisors     Average 1 Advisors     Supert Advisors     Supert Advisors                                                                                                    | Accounts                                  | Market Watch        | <- Remove                             | 11 Auto Scoul                    |                   |                                                                                                    |
| Scripts     Scripts     S                                                                                                    | B A Indicators                            | Data Window         | · · · · · · · · · · · · · · · · · · · | Me                               |                   |                                                                                                    |
| Source     Source     Current Source     Current Source     C                                                                                                    | B P Expert Advisors                       | - Navigator         |                                       | int som                          |                   |                                                                                                    |
| Time Source Control Terrinal Control Control C                                                                                                    | e Scripts                                 | Topbox              | 1                                     | The set of Distance              | T                 | _ 0 8                                                                                                    |
| Time         Source         Close           2022.0221 220839.555         Terminal         Close           2022.0221 220819.037         Tester         MOLS Cloud Server "MOLS Cloud Surge" found           2022.0221 220911.303         Tester         MOLS Cloud Server "MOLS Cloud Server "MOLS Cloud Server"           2022.0221 220911.303         Tester         MOLS Cloud Server "MOLS Cloud Server "MOLS Cloud Server"           2022.0221 220911.303         Tester         MOLS Cloud Server "MOLS Cloud Server "MOLS Cloud Server"           2022.0221 220911.303         Tester         MOLS Cloud Server "MOLS Cloud Server 2 found                                                                                                    | Common   ravorites                        | L Strategy Tester   | 8                                     | Save as Picture                  |                   | 4.9                                                                                                    |
| 2022.02.21 2208/39.55     Terminal Courses your uny public growter your any one anguores your unit any one anguores your unit and your unit and your unit any one and your unit and your unit and your unit any ony one and yo                                                                                                    | Time Source                               | Constremely + excel |                                       | 2                                | Close             | and the second second se |
| 2022.02.21 220811.303         Tester         MQLS Cloud Server *MQLS Cloud Europe* found           2022.02.21 220811.303         Tester         MQLS Cloud Server *MQLS Cloud LixA* found           2022.02.21 220811.303         Tester         MQLS Cloud Server *MQLS Cloud LixA* found           2022.02.21 220811.303         Tester         MQLS Cloud Server *MQLS Cloud LixA* found           2022.02.21 220811.303         Tester         MQLS Cloud Server *MQLS Cloud USA 2* found                                                                                                    | * 2022.02.21 22:08:39.565 Terminal        | c./users/userv      | оррималовшидунев                      | artichnes/relitionaricanoaurooo; | ЮоонтсаниалиноодИ | D6512                                                                                                    |
| 2022.02.21 22:09:11.303         Tester         MQL5 Cloud Server 'MQL5 Cloud Server 'Server Server Server Server Server Server Server Server Server Server Server Server Server Server Server Server Server Server Server Server Server Server Server Server Server Server Server Se                                                                                                    | * 2022.02.21 22:09:11.303 Tester          | MQL5 Cloud Se       | rver "MQL5 Cloud Euro                 | pe" found                        |                   |                                                                                                    |
| 2022/02/1220911303         Tester         MQLS Cloud Server "MQLS Cloud Server 2" found           2022/02/1220911303         Tester         MQLS Cloud Server "MQLS Cloud Server "MQLS Cloud USA 2" found                                                                                                    | * 2022.02.21 22:09:11.303 Tester          | MQL5 Cloud Se       | rver "MQL5 Cloud USA"                 | " found                          |                   |                                                                                                    |
| 2022.02.21 22:09:11:303     Tester     MOL5 Cloud Server MOL5 Cloud USA 2" found                                                                                                    | * 2022.02.21 22:09:11.303 Tester          | MQLS Cloud Se       | rver "MQL5 Cloud Euro                 | ppe 2" found                     |                   |                                                                                                    |
|                                                                                                    | * 2022.02.21 22:09:11.303 Tester          | MQL5 Cloud Se       | rver "MQL5 Cloud USA                  | 2" found                         |                   |                                                                                                    |
|                                                                                                    |                                           | 1. I. U.I.          | - T                                   |                                  |                   |                                                                                                    |

A janela Observação do Mercado à esquerda mostra as cotações de todos os instrumentos de negociação disponíveis enquanto a janela Navegador permite que você gerencie as ferramentas de negociação para análise técnica. A janela Caixa de Ferramentas na parte inferior exibe as informações sobre o estado de uma conta de negociação, estatísticas de negociação, notícias de mercado, diário e outros dados importantes.

Para a conveniência dos usuários, todos os elementos da interface MT5 são totalmente personalizáveis. Assim, você pode ocultar qualquer janela se necessário e concentrar-se na Profundidade do Mercado, por exemplo.

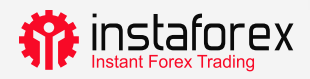

#### Como iniciar uma sessão

Quando você acessa a plataforma pela primeira vez, você vê uma janela aberta onde você pode registrar uma nova conta ou fazer o login com a conta existente. A InstaFintech Ltd. é configurada por padrão, então basta clicar em Próximo para continuar.

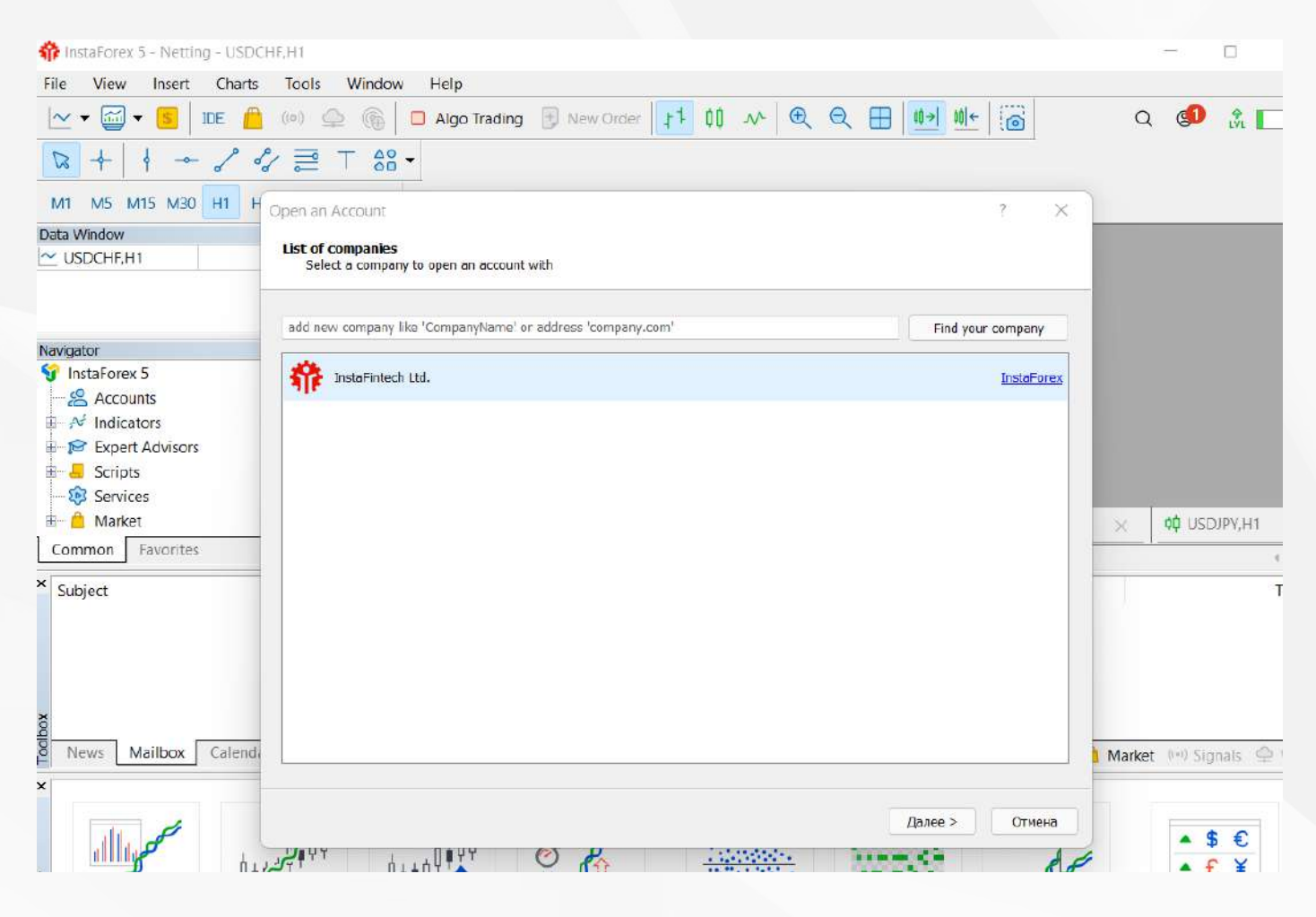

Outra maneira de fazer o login é clicar em Arquivo-> Iniciar sessão na Conta de Negociação. Na janela que surge, digite seu número de conta e senha, e clique em OK.

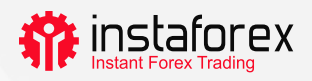

#### 2. Noções Básicas

Antes de começar a negociar, você precisa aprender algumas noções que o ajudarão a conduzir eficientemente suas operações:

- Uma ordem é uma instrução ao sua corretora para abrir uma operação (comprar ou vender). Há ordens de mercado executadas imediatamente e ordens pendentes executadas quando certas condições são atendidas.
- Uma operação é uma operação financeira de compra ou venda de um instrumento de negociação.
- Uma posição reflete o número total de contratos comprados ou vendidos.

Ordens, operações e posições estão inter-relacionados. Por exemplo, você decide ir longe no EUR/USD, ou seja, você quer comprá-lo. Neste caso, você precisa abrir uma posição longa, enviando uma ordem relevante para sua corretora. Mais tarde, você decide aumentar o volume de sua posição aberta, então você abre uma operação resultando no maior volume de sua posição.

#### Sistema de contabilidade de posição

O MT5 é compatível com os sistemas contatáveis de compensação e cobertura (Netting y Hedging). Ao aplicar o sistema de compensação (Netting), você tem uma posição comum para um símbolo. Por exemplo, se você tiver uma posição de compra em EUR/USD, decida abrir uma operação de venda, o volume total de sua posição real será reduzido. O sistema de proteção (Hedging) permite abrir várias posições em um símbolo, incluindo posições de aberturas. A seleção do sistema depende de sua estratégia de negociação.

#### Tipos de ordens

MT5 suporta ordens de mercado e pendentes. Quando você envia uma ordem de mercado para uma corretora, sua operação é executada logo após o recebimento desta ordem. Uma ordem pendente é executada no futuro, quando certas condições são preenchidas. Os seguintes tipos de ordens pendentes estão disponíveis:

- Buy Limit uma ordem para comprar ao preço de Venda que seja igual ou inferior ao especificado na ordem
- Buy Stop uma ordem de compra ao preço de Venda que seja igual ou superior ao especificado na ordem
- Sell Limit uma ordem de venda ao preço de Compra que seja igual ou superior ao especificado na ordem

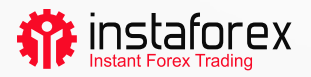

- Sell Stop uma ordem de venda a preço de Compra igual ou inferior ao especificado na ordem
- Buy Stop Limit uma combinação de ordens Buy Limit e Buy Stop. Destina-se a colocar uma ordem de Limite de Compra assim que o preço de Venda alcançar um nível pré-determinado.
- Sell Stop Limit uma ordem para colocar um Limite de Venda assim que o preço de Compra atingir um nível pré-determinado

Há também as ordens de Stop Loss e Take Profit. A primeira destina-se a reduzir as perdas e é acionada para fechar uma posição inteiramente assim que o preço atinge um nível pré-definido. A ordem Take Profit funciona da mesma forma, mas é utilizada para a fixação do lucro.

#### Estado das ordens

Sua ordem pode estar em um dos seguintes estados:

- Iniciada a ordem foi colocada, mas um intermediário ainda não a aceitou
- Colocada a ordem aceita pelo intermediário
- Parcialmente preenchida a ordem é concluída parcialmente
- · Concluída a ordem é concluída em um volume completo
- · Cancelada a ordem é cancelada pelo cliente
- · Rejeitada a ordem é rejeitada por um intermediário
- Expirada a ordem expirou

As informações sobre todas as ordens executadas estão disponíveis na guia Histórico da janela Caixa de ferramentas. Para ver o estado das ordens pendentes, vá para a guia Negociação.

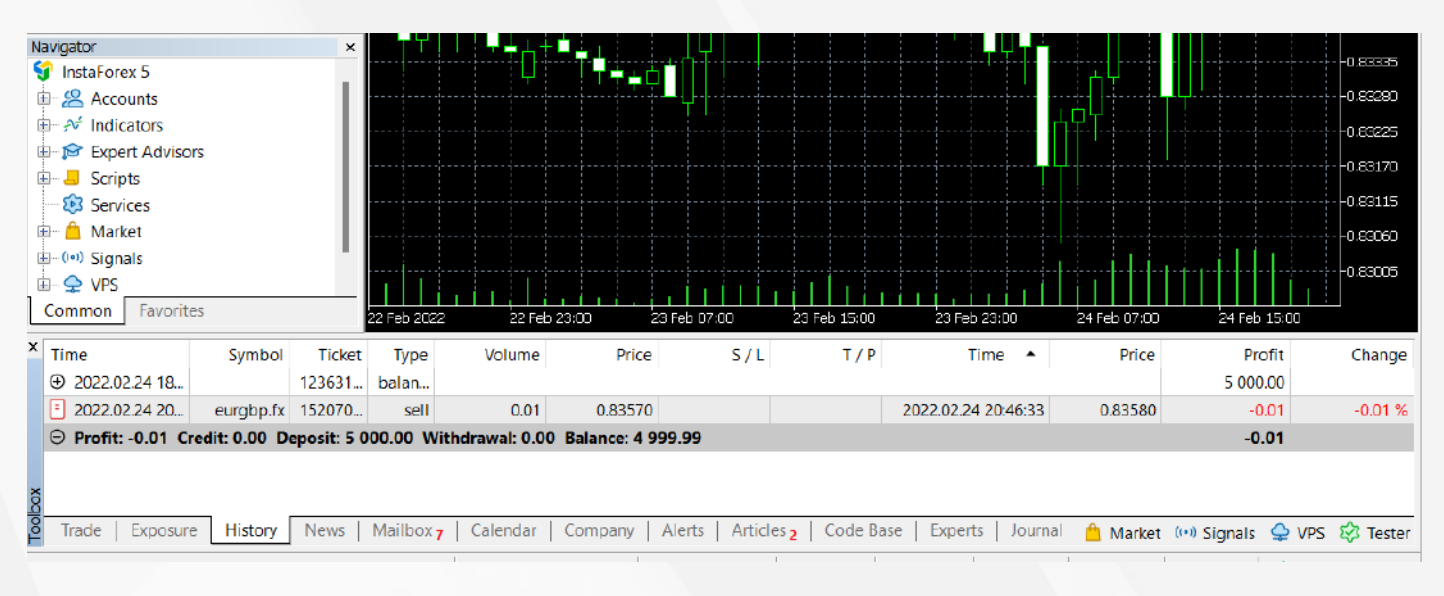

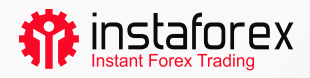

#### 3. Ferramentas de Negociaç

# Profundidade do mercado

A janela Profundidade do Mercado (DOM) exibe o saldo atual dos preços COMPRA (BID) e VENDA (ASK). Para abrir um DOM, clique com o botão direito do mouse em um instrumento de negociação necessário na janela Observação do Mercado e selecione Profundidade do Mercado. Outra maneira é pressionar Alt+B. Você pode comprar ou vender um instrumento clicando em um botão correspondente.

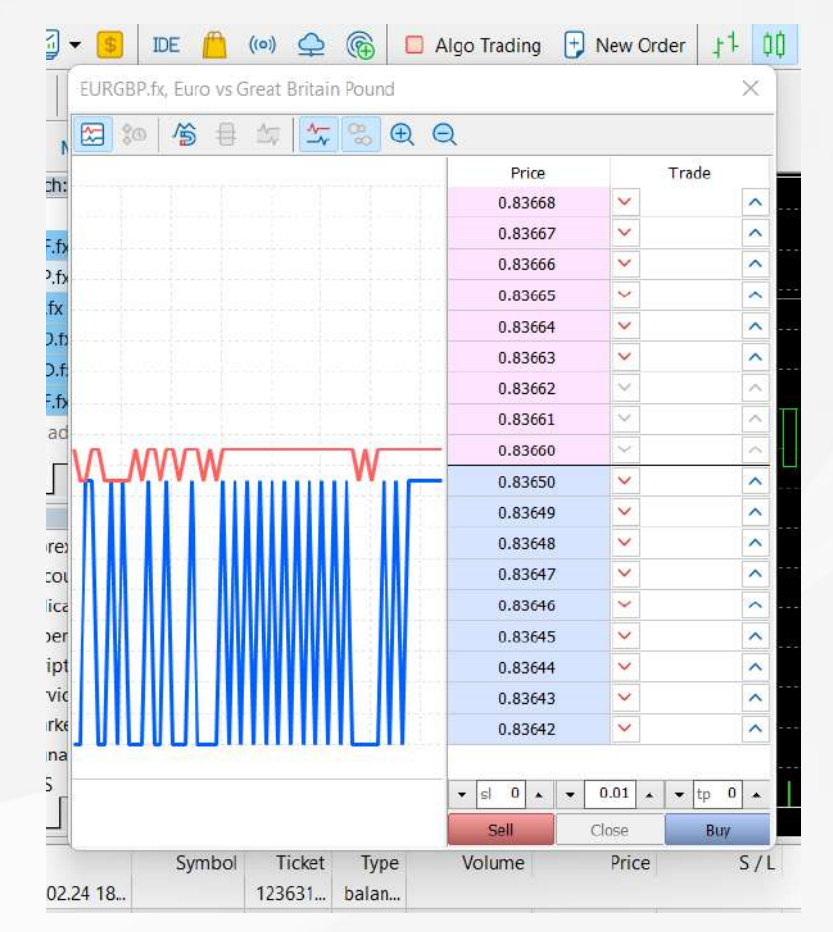

#### Expert Advisors (EAs)

Na plataforma MT5 você pode usar um algoritmo de negociação, ou seja, instalar um consultor especializado (EA) que é um software que abre e fecha ordens automaticamente usando um algoritmo especial. Existem consultores internos disponíveis no MT5 como o ExpertMACD ou ExpertMAMA, ou você pode importar de terceiros.

Aviso de risco: O algoritmo de negociação representa um alto risco de perdas. Você deve utilizar somente consultores especializados de uma fonte confiável.

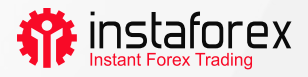

Para ativar a negociação algorítmica, clique no botão Algo Trading no menu superior.

| 棹 File View      | v Inse    | ert Ch     | arts T | ools | Window                   | Help          |                |              |      |       |   |                                         |                     |                                       |
|------------------|-----------|------------|--------|------|--------------------------|---------------|----------------|--------------|------|-------|---|-----------------------------------------|---------------------|---------------------------------------|
| ~ • 🚮 •          | <b>\$</b> | ide 🦺      | ((0))  | ₽    | (a)                      | Algo Tradin   | g 🕂 Nev        | v Order      | 1 00 | ^   € | Q |                                         | <b>→  00 </b> ←   ( | 0                                     |
| ▶ + 🛛            | -0-       | <i>,</i> ° | ⊘      | Т    | - <u>∆0</u> <del>-</del> |               |                |              |      |       |   |                                         |                     |                                       |
| M1 M5 M1         | 5 M30     | H1 H       | 14 D1  | W1   | MN                       |               |                |              |      |       |   |                                         |                     |                                       |
| Market Watch: 11 | 1:06:30   |            |        | ×    | 🔳 🚻 Éur                  | GBP.fx. H1: E | uro vs Great B | ritain Pound |      |       |   |                                         |                     |                                       |
| Symbol           | Bid       | Ask        | Daily  | .    |                          |               |                |              |      |       |   |                                         |                     |                                       |
| ▶ CADCHF.fx      | 0.724     | 0.724      | -0.59% | Ш    |                          |               |                |              |      |       |   | ••••••••••••••••••••••••••••••••••••••• | ╏┎┽╸┿╶┶┽┑┠╍╴        |                                       |
| ▶ CADJPY.fx      | 90.512    | 90.521     | -0.47% | Ш    |                          |               |                |              |      |       |   | · · · · · · ·                           |                     | · · · · · · · · · · · · · · · · · · · |
| ▶ CHFJPY.fx      | 124.9     | 124.9      | 0.12%  | Ш    |                          |               |                |              |      |       |   |                                         |                     |                                       |
|                  |           |            |        |      |                          |               |                |              |      |       |   | يتقتر والتر                             | · [                 |                                       |

Para gerenciar o trabalho dos EAs, vá para Ferramentas -> Opções, e abra a guia Expert Advisors.

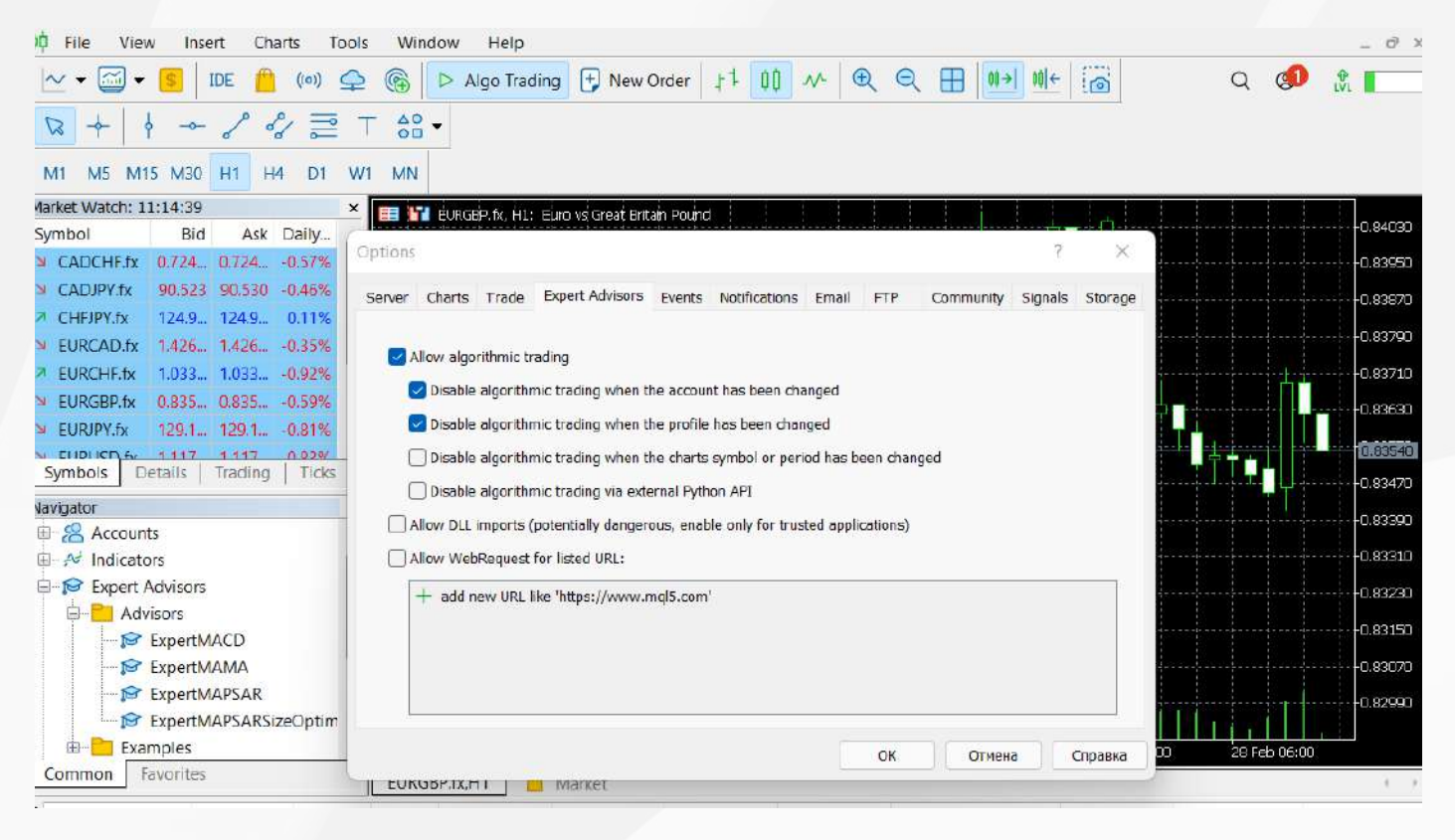

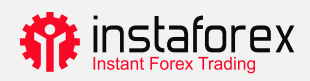

#### Observação do Mercado

A janela Observação do Mercado mostra as cotações, estatísticas de preços e gráficos de ticks. Para adicionar/eliminar símbolos, execute uma janela de configuração clicando com o botão direito do mouse em qualquer símbolo. Na janela que surge, selecione os símbolos que você deseja adicionar à lista do Observação do Mercado e clique em Mostrar Símbolo.

| opeenedion                                                                                                    | BdrS                                                                     | LICKS                                                                                                    |                                                                                                    |            |
|----------------------------------------------------------------------------------------------------|--------------------------------------------------------------------------|----------------------------------------------------------------------------------------------------|----------------------------------------------------------------------------------------------------|------------|
| InstaForex 5                                                                                                    |                                                                          | Q                                                                                                    | Show expired con                                                                                                    | ntracts    |
| S EU<br>Forex E<br>CFD Sta<br>CFD Sta<br>S US<br>EU<br>S US<br>EU<br>S US<br>EU<br>S US<br>EU<br>S US<br>EU<br>S US<br>EU<br>S US<br>EU<br>S US<br>EU<br>S US<br>CFD Sta<br>S US<br>CFD Sta<br>S US<br>CFD Sta<br>S US<br>EU<br>S US<br>EU<br>S US<br>S US<br>EU<br>S US<br>S US<br>EU<br>S US<br>S US<br>EU<br>S US<br>S US<br>EU<br>S US<br>S US<br>EU<br>S US<br>S US<br>EU<br>S US<br>S US<br>EU<br>S US<br>S US<br>EU<br>S US<br>S US<br>EU<br>S US<br>S US<br>EU<br>S US<br>S US<br>EU<br>S US<br>S US<br>EU<br>S US<br>S US<br>EU<br>S US<br>S US | CN<br>Stocks<br>SPAC Stocks<br>Stocks<br>stocks<br>currencies<br>adities | Symbol<br>\$ #AAL.p<br>\$ #AAP.p<br>\$ #AAPL.p<br>\$ #ABB.p<br>\$ #ABBV.p<br>\$ #ABC.p<br>\$ #ABC.p<br>\$ #ABC.p<br>\$ #ABNB.p | DescriptionAmerican Airlines Group Inc.Advance Auto Parts Inc.Apple Inc.AAB LTDAbbVie IncAmerisourceBergen Corp.Ambev ADR Representing One Ord ShsAirbnb Inc | Expiration |

Se você clicar duas vezes em um símbolo, você abrirá uma janela para abrir uma nova posição. Para abrir uma tabela de símbolos, arraste-a e solte-a para a área de visualização da tabela. Se você segurar Ctrl enquanto arrasta, um gráfico será aberto em uma nova janela. Novas colunas podem ser adicionadas em uma janela de configuração. Você pode ordenar os símbolos clicando na coluna correspondente.

Para ver estatísticas sobre um símbolo em particular, selecione-o e abra a aba Detalhes

| Mai | rket Watch: 22:10:44     | ×            |  |  |  |  |
|-----|--------------------------|--------------|--|--|--|--|
| EU  | RGBP.fx, Euro vs Great B | ritain Pound |  |  |  |  |
| Ы   | Bid                      | 0.83610      |  |  |  |  |
| 7   | Bid High                 | 0.83820      |  |  |  |  |
|     | Bid Low                  | 0.83410      |  |  |  |  |
| 7   | Ask                      | 0.83630      |  |  |  |  |
| ↗   | Ask High                 | 0.83830      |  |  |  |  |
|     | Ask Low                  | 0.83430      |  |  |  |  |
|     | Open Price               | 0.83480      |  |  |  |  |
|     | Close Price              | 0.84040      |  |  |  |  |
|     |                          |              |  |  |  |  |
|     |                          |              |  |  |  |  |
| S   | ymbols Details Tr        | ading Ticks  |  |  |  |  |

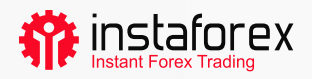

#### Negociação com um clique

É possível abrir uma ordem com apenas um clique na guia Negociação da janela Observação do Mercado.

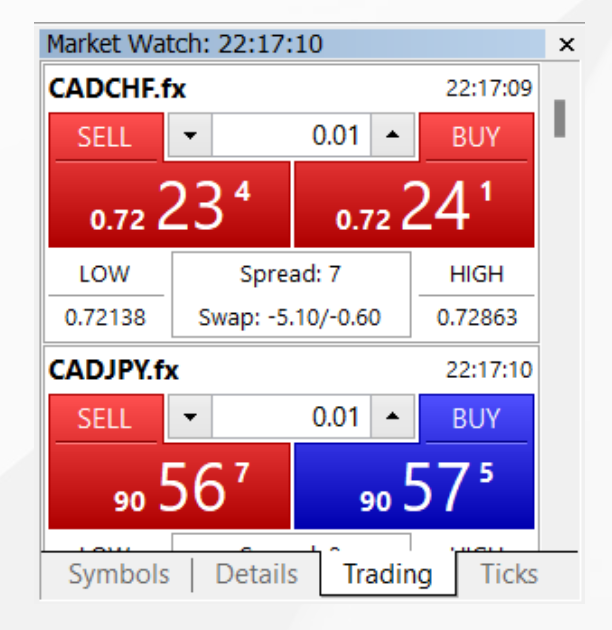

No entanto, esta função só funcionará se você ativá-la na janela Opções. No menu superior, clique em Ferramentas->Opções.

Importante! Antes de marcar a caixa, leia atentamente o aviso de isenção de responsabilidade.

| Options      |             |                  |        |               |       |     |           | ?       | ×       |
|--------------|-------------|------------------|--------|---------------|-------|-----|-----------|---------|---------|
| Server Charl | s Trade     | Expert Advisors  | Events | Notifications | Email | FTP | Community | Signals | Storage |
|              | Symbol:     | Automatic        | v      | CADCHF.fx     |       |     |           | ~       |         |
|              | Volume:     | Last Used        | ý      | 0.0001        | A     |     |           |         |         |
|              | Deviation:  | Last Used        | ~      | 0             | ÷     |     |           |         |         |
| s            | top levels: | In Prices        | v      |               |       |     |           |         |         |
|              |             | ✓ One Click Trad | ing    |               |       |     |           |         |         |
|              |             |                  |        |               |       | ОК  | Отмена    | 00      | Справка |

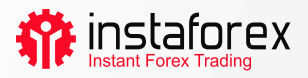

#### Como adicionar um indicador ou um EA a um gráfico

MetaTrader 5 tem 38 indicadores técnicos incorporados e 4 experts advisors (EAs). Além disso, você pode adicionar um número ilimitado de EAs.

#### Importante: certifique-se de importar o software de uma fonte confiável.

Tanto indicadores como EAs podem ser encontrados na janela do Navegador. Para facilitar, os indicadores técnicos são divididos em grupos. Para executar um indicador, você pode simplesmente arrastá-lo da janela do Navegador e soltá-lo na tabela necessária. Ao fazer isso, você verá uma janela de configuração:

| Bears Power                                                    | -      |     | $\times$ |                                                                                                    |
|----------------------------------------------------------------|--------|-----|----------|----------------------------------------------------------------------------------------------------|
| Parameters Levels Scale Visualization Period: 13 Style: Silver | × –    |     | ~        | Aqui você pode definir os<br>parâmetros necessários<br>tais como período, cor,<br>níveis, escala, etc. |
| ок                                                             | Отмена | Res | set      |                                                                                                    |

O processo de adicionar um EA a um gráfico é semelhante: arraste e solte-o ou clique com o botão direito e selecione Anexar ao Gráfico. É importante destacar que o MT5 possui uma função de teste, para que você possa verificar o funcionamento de um EA antes de colocá-lo em ação. Para executar a janela Testador de Estratégia, clique com o botão direito do mouse na EA e selecione Tesar.

| x        | Expert   | Advisors\ExpertMACI | D.ex5   |            |        |            |          |   | ~ IDE 🕼 |       |
|----------|----------|---------------------|---------|------------|--------|------------|----------|---|---------|-------|
|          | Symbol   |                     |         |            | ~      | H1         | ~        | 5 |         |       |
| ster     | Date:    | Lastyear            | ~       | 2022.01.01 |        | 2022.03.03 | <b>.</b> |   |         |       |
| agy Tes  | Forward  | 1/3                 | ~       | 2022 02 10 | (ii) T |            |          |   |         |       |
| Overview | Settings | Inputs   Agents     | Journal |            | 201    | -          |          |   |         | Start |

Para permitir a operação dos EAs, clique no botão Algo Trading no menu da barra de ferramentas.

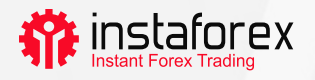

#### 4. Colocar ordens

Como já mencionado, a plataforma MT5 suporta ordens de mercado e pendentes. Portanto, para abrir uma posição, ou seja, comprar ou vender uma certa quantidade de um instrumento de negociação, você pode colocar uma ordem de mercado para que sua transação seja executada imediatamente. Se você colocar uma ordem pendente, uma posição será aberta depois que a ordem for acionada.

Há várias maneiras de abrir uma janela de diálogo para colocar uma ordem:

- Right click on a symbol in the Market Watch window and select New Order.
- Click New Order on the Standard toolbar or select Tools-> New Order.
- Press the F9 hotkey.

Ao realizar qualquer uma destas ações, você verá a seguinte janela:

| EURGBP.fx |                                                                                                    | 0.83 | Symbol:                                                       | EURGBP.fx, Euro vs Great Britain Pound                                 |
|-----------|----------------------------------------------------------------------------------------------------|------|---------------------------------------------------------------|------------------------------------------------------------------------|
|           |                                                                                                    | 0.83 | Type:                                                         | Market Execution                                                       |
|           |                                                                                                    | 0.83 | 1470 Volume:<br>1390 Stop Loss:<br>1310 Fill policy:<br>13230 | 0.50 ◆ 5 000 EUR<br>0.00000 ◆ Take Profit: 0.00000 ◆<br>Fill or Kill ✓ |
|           |                                                                                                    | 0.83 | Comment:<br>1150<br>2090                                      | 0.82830 / 0.82850                                                      |
|           | and the second second second second second second second second second second second second second second second | 0.82 | 1910<br>1850<br>Sell b                                        | by Market Buy by Market                                                |

Nesta janela, você pode definir os parâmetros da ordem:

- · Símbolo o instrumento de negociação que você pretende comprar ou vender
- Tipo o tipo de execução da ordem (Mercado ou Pendente)
- Volume a quantidade de um instrumento de negociação que você deseja comprar ou vender, calculada em lotes. O volume mínimo com InstaForex é de 0,01 lote.
- Stop Loss/Take Profit os níveis de preço onde você quer que as ordens Stop Loss ou Take Profit sejam acionadas. Você pode deixar estes campos vazios se não quiser definir S/L ou T/P.
- Comentário qualquer comentário sobre sua posição com até 31 caracteres de comprimento. O comentário aparecerá na lista de posições abertas e no histórico de negociação. Este campo é opcional.

Após definir os parâmetros acima, clique no botão Vender ou Comprar. O que acontecerá a seguir é a janela confirmando sua ordem ou especificando o motivo pelo qual ela não foi executada.

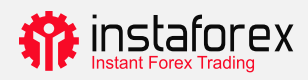

## Gerenciar suas posições

Após abrir uma posição, você precisa observar seu desempenho e mantê-lo sob controle. A lista de posições atualmente abertas pode ser vista na guia Negociação da janela Caixa de ferramentas.

| ×            | Symbol 4      | •           | Ticket      | Time                                | Туре           | Volume        | Price                       | S/L          | T / P           | Price         | Profit         |
|--------------|---------------|-------------|-------------|-------------------------------------|----------------|---------------|-----------------------------|--------------|-----------------|---------------|----------------|
|              | cadchf.f      | fx          | 15229679    | 2022.02.28 22:14:33                 | buy            | 0.01          | 0.72227                     |              |                 | 0.72637       | 0.40 ×         |
|              | eurgbp.       | .fx         | 15260219    | 2022.03.03 18:31:46                 | buy            | 0.5           | 0.82820                     |              |                 | 0.82890       | 4.22 ×         |
|              | ① Balance     | e: 4 999.99 | EUR Equity: | 5 004.61 Margin: 169.01             | Free Margin: 4 | 835.60 Margin | Level: 2 961.13 %           | 6            |                 |               | 4.62           |
|              |               |             |             |                                     |                |               |                             |              |                 |               |                |
| Xoq          |               |             |             |                                     |                |               |                             |              |                 |               |                |
| <sup>6</sup> | Trade         | Exposure    | History N   | lews   Mailbox <sub>7</sub>   Calen | dar   Company  | Alerts Arti   | cles <sub>3</sub>   Code Ba | se Experts J | lournal  🗎 Marl | ket 🔲 Signals | 수 VPS 🛿 Tester |
| Fo           | r Help, press | s F1        |             | Defaul                              | t              |               |                             |              |                 |               | ill 57.92 ms   |

Esta guia fornece informações sobre o instrumento de negociação, tipo, volume, preço, níveis atuais de T/L e S/L (se houver) e lucro. Além disso, o saldo atual e o resultado acumulado de todas as posições abertas são mostrados aqui.

A guia Exposição mostra um detalhamento de todas as posições abertas e o estado da conta.

| FO  | r Hein, nress F1   |                              | Default           |                       |                      |                   |                        | 3093 / 5 Kb    |
|-----|--------------------|------------------------------|-------------------|-----------------------|----------------------|-------------------|------------------------|----------------|
| TOO | Trade Exposure     | History   News   Mailbox 7   | Calendar   Co     | mpany   Alerts   Ar   | ticles 3   Code Base | Experts   Journal | 📋 Market (1-1) Signals | 😔 VPS 🕲 Tester |
| pox | 5 Balance: 4 999.9 | 9 EUR Equity: 5 004.06 Margi | r: 169.01 Free Ma | rgin: 4 835.05 Margir | n Level: 2 960.81 %  |                   |                        |                |
|     | S GBP              | -4.141K                      | 1.20744           | -166.67               |                      | -                 |                        |                |
|     | EUR                | 150.0515K                    | 1.00000           | 5 001.72              |                      |                   | EUR                    | CAD            |
|     | EHF                | -72.227                      | 0.97246           | -2.34                 |                      |                   |                        |                |
|     | S CAD              | 001                          | 0.70238           | 2.34                  |                      |                   |                        |                |
| ×   | Assets             | Volume                       | Rate              | EUR                   | Graph                |                   | Long Pos               | itions         |

Para modificar ou excluir sua posição, clique com o botão direito na guia Negociar e selecione "Modificar ou excluir". Na janela que surge, você pode definir novos níveis de T/P e S/L ou modificar os existentes.

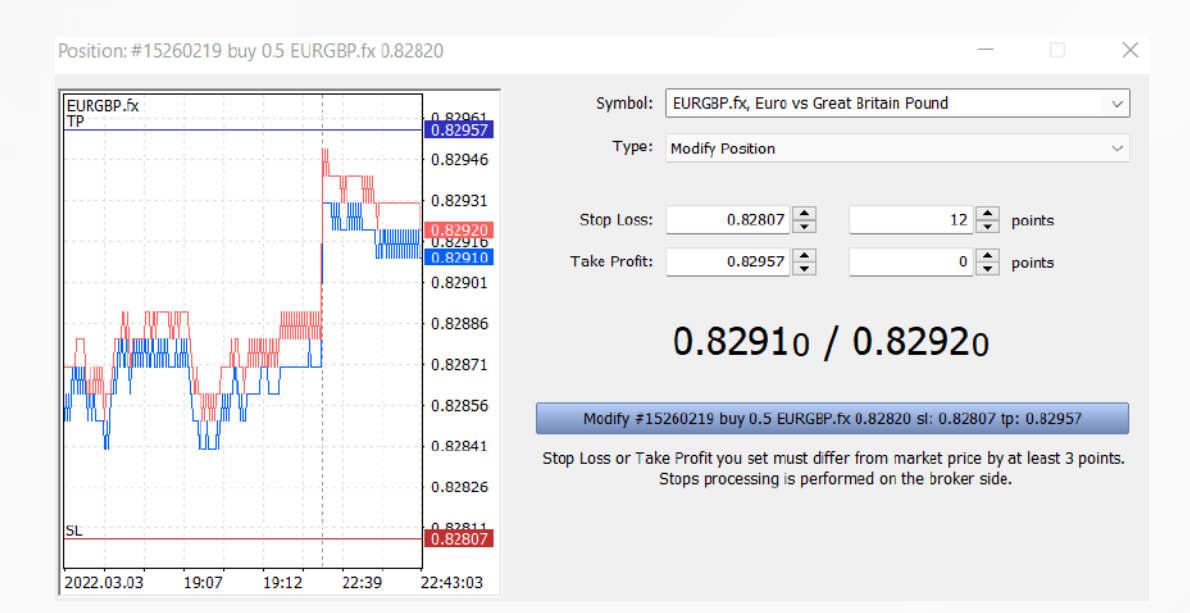

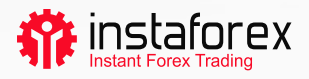

# Observe que o botão Modificar está ativo somente se os níveis de Stop Loss e Take Profit estiverem definidos corretamente.

Para fechar uma posição, clique duas vezes. Você pode fechar sua posição no valor total ou apenas em parte selecionando um volume relevante.

Se você selecionar "Fechar" no menu de contexto da posição, ela será totalmente fechada de uma só vez.

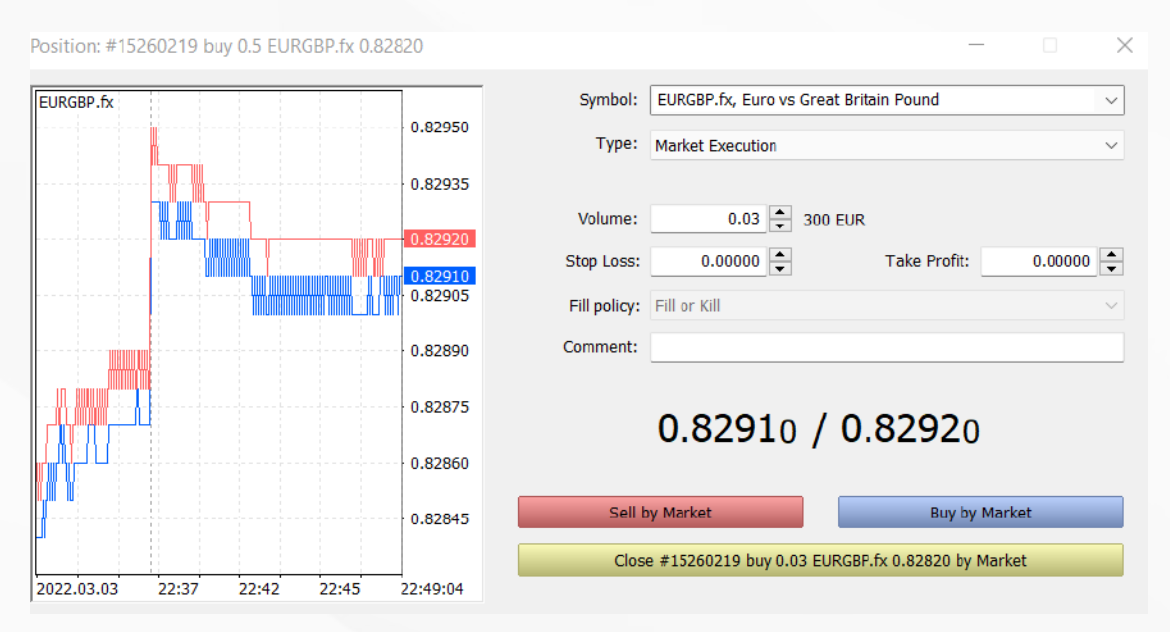

# O que é Trailing Stop e como aplicá-lo

Como você já sabe, a função do Stop Loss é minimizar as perdas. A ordem é acionada se o preço for na direção errada e fechar sua posição em um nível predefinido. Se a posição se tornar lucrativa, o Stop Loss deve ser movido para um ponto de equilíbrio. Trailing Stop faz isso automaticamente. Ajusta o Stop Loss na distância necessária.

Para definir o Trailing Stop, encontre o recurso relevante no menu de contexto da posição (clique com o botão direito na guia Negociação).

| _    | 2015.03.03 12    | sell | 1.00                   | 119.756      | 119  |
|------|------------------|------|------------------------|--------------|------|
|      | New Order        | F9   | 1.00                   | 1.53880      | 1.5  |
|      | Close Position   |      | 1.00                   | 1.11/11      | 1.1  |
| .3 🗋 | Modify or Delete |      | 3 655.91 Free          | Margin: 6 03 | 5.04 |
| 9    | Trailing Stop    | •    | 🔂 Delete All           |              |      |
| 8    | Volumes          | •    | None None              |              | .9.  |
| re   | Profit           | ×    | 20 points              |              | tet  |
|      | Report           | ÷    | 25 points              |              |      |
|      | Show on Charts   | •    | 30 points              |              |      |
| ~    | Auto Arrange     | A    | 35 points              |              |      |
| ~    | Grid             | G    | 40 points              |              |      |
| -    | Columns          | •    | 45 points<br>50 points |              |      |
|      |                  |      | 55 points              |              |      |
|      |                  |      | 60 points              |              |      |
|      |                  |      | 65 points              |              |      |

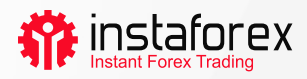

#### Resumo

O MetaTrader 5 tem tudo para garantir um trabalho conveniente e eficiente nos mercados financeiros. Agora você sabe como aproveitar os seus recursos. Mantenha-o ao seu alcance para garantir o bom funcionamento da sua plataforma.

#### Aviso de risco:

A negociação nos mercados financeiros é extremamente especulativa e arriscada. Você deve colocar em risco o capital que pode perder.

O desempenho passado não é uma indicação de resultados futuros. Este conteúdo é fornecido apenas para fins educacionais e de marketing. Não é um conselho de investimento.

Os CFDs são instrumentos complexos e vêm com um alto risco de perder dinheiro rapidamente devido à alavancagem. 71.05% das contas de investidores de varejo perdem dinheiro ao negociar CFDs com este fornecedor.

Você deve considerar se entende como funcionam os CFDs e se você pode correr o alto risco de perder seu dinheiro.

www.instaforex.eu